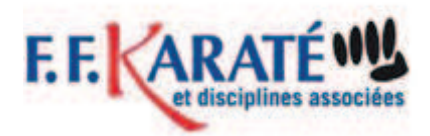

#### 2. JE SUIS UN CLUB OU UNE ENTENTE SPORTIVE

#### 2.1. Ecran de login

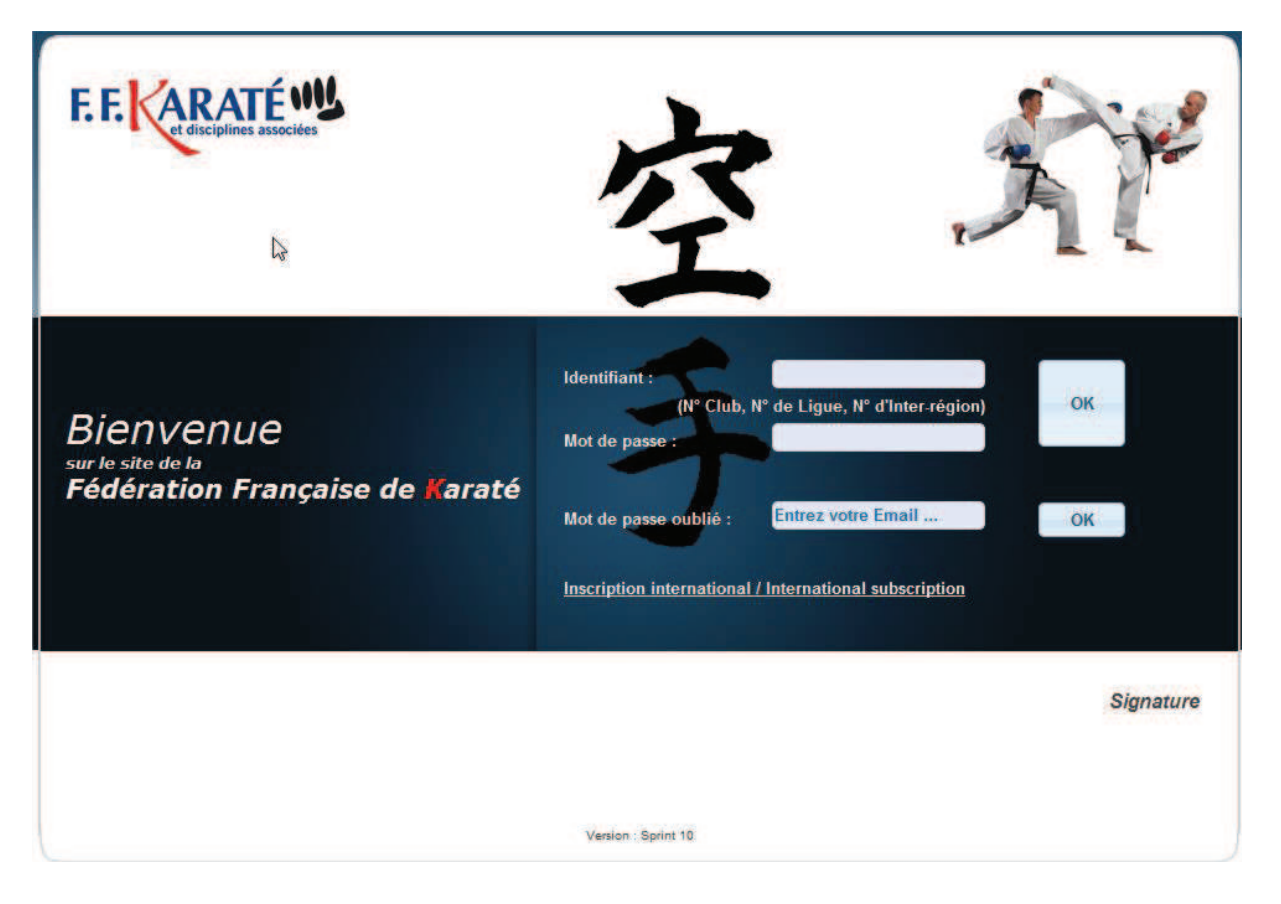

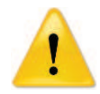

Au-delà de 3 saisies incorrectes, l'identifiant sera verrouillé.

Pour toute nouvelle tentative, la connexion sera systématiquement refusée même si les identifiants sont corrects.

#### 2.1.1. Identifiant ou mot de passe incorrect

|                    | ок                                |
|--------------------|-----------------------------------|
|                    |                                   |
| a incorrect        |                                   |
| Entrez votre Email | ОК                                |
|                    | e incorrect<br>Entrez votre Email |

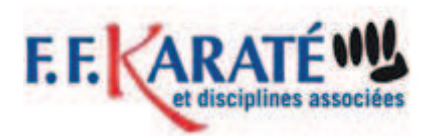

## 2.1.2. Compte verrouillé

Votre compte est verrouillé lorsque vous avez le message suivant lors de la connexion

| Identifiant :     | 0760043                              |                          |
|-------------------|--------------------------------------|--------------------------|
| (N° Club          | o, N° de Ligue, N° d'Inter-région)   | ок                       |
| Mot de passe :    |                                      | -                        |
| Le nombre maximum | de connexions autorisées a été attei | nt pour le login 0760043 |

Le compte est verrouillé après 3 tentatives incorrectes.

#### 2.1.3. Mot de passe ou compte oublié

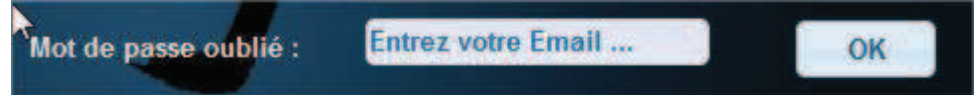

Vous pouvez saisir votre adresse mail pour récupérer votre identifiant et mot de passe.

## 2.1.4. Restriction d'accès

Toute tentative d'accès qui échoue incrémente un compteur d'erreur d'accès. Lorsque ce compteur atteint la taille limite de 3, l'accès est interdit. Seule l'intervention de l'administrateur peut débloquer l'accès. Tout accès correct réinitialise ce compteur.

## 2.1.5. Compte invalide

En cas de compte non valide, ou d'erreur de saisie l'utilisateur est informé de l'erreur, puis est redirigé vers la page d'identification.

Si l'utilisateur n'arrive pas à se connecter, il peut utiliser le lien : Mot de passe oublié. Ce lien permet de renvoyer l'ensemble des identifiants disponibles pour l'utilisateur. Cet envoi est fait sur l'adresse mail de l'utilisateur.

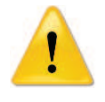

## Attention si l'utilisateur n'a pas d'adresse mail de renseignée, il ne pourra pas recevoir ses identifiants.

Il lui faudra alors contacter le service compétition pour les obtenir.

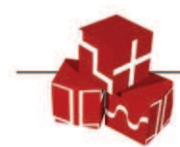

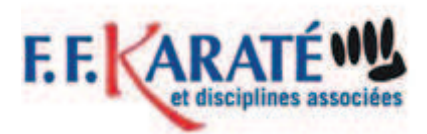

#### 2.2. Ecran principal de l'application

Bienvenue au club 0760043 KARATE CLUB OISSEL

Cliquer ici pour accéder aux compétitions disponibles

A partir de cet écran vous avez accès à un menu :

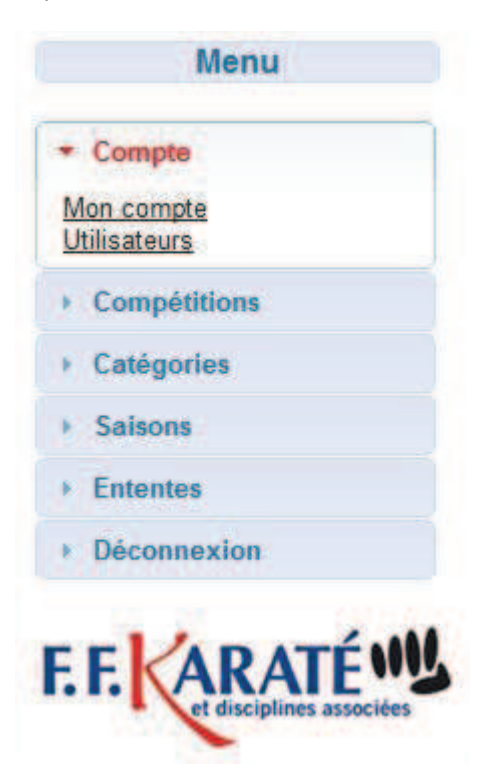

Au centre de la page, le nom de votre club et votre numéro d'identifiant est rappelé. Bienvenue au club 0760043 KARATE CLUB OISSEL

Cliquer ici pour accéder aux compétitions disponibles.

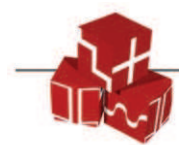

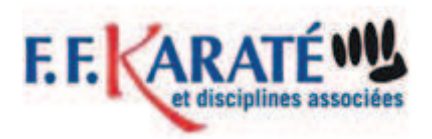

2.3. Le menu

#### 2.3.1. Compte

#### 2.3.1.1. Mon compte

Tous les utilisateurs peuvent modifier leur adresse mail de contact ainsi que leur mot de passe de connexions.

| e              |                                                        |                                                |                                                |
|----------------|--------------------------------------------------------|------------------------------------------------|------------------------------------------------|
| Email          |                                                        |                                                |                                                |
| ot de passe du | ı compt                                                | e                                              |                                                |
| е:             |                                                        |                                                |                                                |
| se :           |                                                        |                                                |                                                |
| passe :        |                                                        |                                                |                                                |
|                |                                                        |                                                | Valider                                        |
|                | e<br>Email<br>ot de passe du<br>e :<br>se :<br>passe : | e Email ot de passe du compte e : se : passe : | e Email ot de passe du compte e : se : passe : |

#### 2.3.1.2. Bordereaux de paiements

Un utilisateur Club peut accéder à la liste des bordereaux de paiements. Les bordereaux de paiements sont générés lors de la validation des inscriptions par le club et ne sont uniquement disponibles si la compétition requiert une cotisation. Cet écran n'est pas disponible pour les autres utilisateurs. L'utilisateur peut télécharger tous les bordereaux de paiement de la saison en cours.

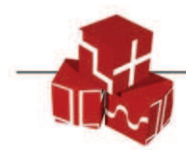

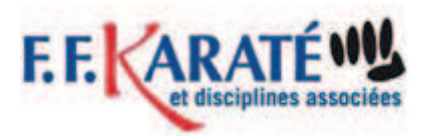

| S                   |                                                           |
|---------------------|-----------------------------------------------------------|
| DateFacturation     | Obtenir                                                   |
| 20/10/2011 12:15:46 | 9                                                         |
| 20/10/2011 12:17:30 | Q                                                         |
|                     |                                                           |
|                     | S DateFacturation 20/10/2011 12:15:46 20/10/2011 12:17:30 |

#### 2.3.1.3. Licenciés

En tant que Club, vous pouvez rechercher des licenciés, soit par nom, soit par numéro. La recherche sur le nom est une recherche stricte sur le nom. Si plusieurs licenciés du club correspondent à la recherche, l'utilisateur peut parcourir cette liste.

| Fiche licencié                                                                                                    |    |                                                                                                    |                                                |                    |     |            |
|----------------------------------------------------------------------------------------------------|----|----------------------------------------------------------------------------------------------------|------------------------------------------------|--------------------|-----|------------|
| Recherche (nom ou nu                                                                                                    | Im | éro de licer                                                                                            | ice) :                                         |                    |     | Rechercher |
| Numéro de licencié<br>Civilité                                                                                                    | :  | 00620055<br>M. 👻                                                                                        | b                                              |                    |     |            |
| Nom<br>Prénom<br>Club<br>Catégorie d'âge<br>Discipline<br>Adresse<br>Code Postal<br>Ville<br>Date de Naissance<br>Saison<br>Surclassable |    | SENHAJ<br>RACHID<br>0760043 k<br>Senior<br>KARATE<br>62 AVENU<br>76300<br>SOTTEVIL<br>27/01/196<br>2011 | arate club<br>Je pierre Br<br>Le Les Roue<br>1 | OIS:<br>ROSS<br>EN | SEL |            |
| Précédent                                                                                                    |    |                                                                                                    |                                                |                    |     | Suivant    |

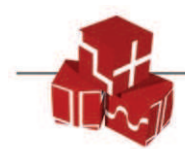

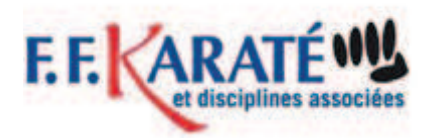

## 2.3.1.4. Compétition

L'accès à la liste des compétitions actives se fait soit par le menu « Lister » soit sur clic du lien sur la page d'accueil.

| Nom          | Lieu         | Type    | Formule     | Date début | Fin inscription | Genre    | E | 1 |    |
|--------------|--------------|---------|-------------|------------|-----------------|----------|---|---|----|
| OpenAdidasV2 | Paris 13ieme | COMBATS | Coupe       | 17/10/2011 | 08/10/2011      | Mixte    | × | 1 | Ð  |
| scenario_T1  | Rouen        | COMBATS | Coupe       | 07/10/2011 | 05/10/2011      | Masculin | × | ~ |    |
| scenario_T10 | Rouen        | COMBATS | Coupe       | 12/10/2011 | 07/10/2011      | Mixte    | × | ~ |    |
| scenario_T11 | Rouen        | COMBATS | Coupe       | 11/10/2011 | 07/10/2011      | Mixte    | × | ~ | 00 |
| scenario_T12 | Rouen        | COMBATS | Championnat | 13/10/2011 | 07/10/2011      | Masculin | × | 1 |    |
| scenario_T15 | Test_GDC     | COMBATS | Championnat | 10/10/2011 | 08/10/2011      | Masculin | × | 4 |    |
| scenario_T2  | Rouen        | COMBATS | Coupe       | 07/10/2011 | 06/10/2011      | Masculin | × | 1 |    |
| scenario_T4  | Rouen        | COMBATS | Championnat | 11/10/2011 | 06/10/2011      | Mixte    | ~ | ~ | 0  |
| scenario_T5  | Rouen        | COMBATS | Championnat | 07/10/2011 | 06/10/2011      | Masculin | × | 1 |    |
| scenario_T6  | Rouen        | COMBATS | Championnat | 07/10/2011 | 06/10/2011      | Masculin | ~ | × |    |

Vous obtenez ainsi la liste des compétitions actives pour votre club. A partir de ce tableau, vous avez au maximum 3 actions disponibles :

- Obtenir la liste des sélectionnés pour la compétition : clic sur l'icône :
- Obtenir la liste des participants pour la compétition : clic sur l'icône :
- Sélectionner des licenciés pour la compétiton : clic sur l'icône :

# 2.3.1.5. Quelles sont les restrictions de visibilité des compétitions ?

En tant que club, vous ne pouvez consulter que les compétitions auxquelles vous êtes autorisé à participer ; c'est-à-dire les :

- compétitions créées par votre ligue,
- compétitions créées par l'administrateur (compétitions nationales) si l'administrateur a précisé la visibilité vous concernant.

Vous ne pouvez pas consulter les compétitions dont la date d'inscription est dépassée, ces compétitions ne sont plus ouvertes.

## 2.3.1.6. Consultation de la liste des sélectionnés

La liste des sélectionnés contient l'ensemble des licenciés (ou équipe) dont vous avez commencé mais non validé l'inscription.

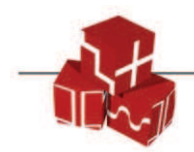

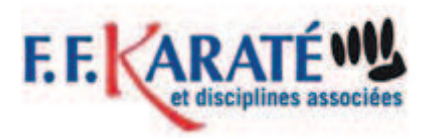

Les membres de cette liste peuvent être modifiés : vous pouvez, par exemple, supprimer des sélectionnés de cette liste ou bien encore en ajouter.

Vous pouvez consulter la liste des sélectionnés, en cliquant sur l'icône 🗐 de la liste des compétitions actives.

| Pré-Sélectionnés         | à la compétition :     | scenario_T10 |         |
|--------------------------|------------------------|--------------|---------|
| Masculin                 | Féminin                |              |         |
|                          |                        |              |         |
| Sélectionner d'autres li | cenciés pour cette com | ipétition.   | Valider |

Si votre sélection est terminée, le clic sur le bouton Valider permet de finaliser l'inscription à la compétition.

Un mail est alors envoyé sur votre adresse de contact avec la liste des participants.

Si la compétition est payante, un bordereau de paiement sera envoyé en même temps.

#### 2.3.1.1. Consultation de la liste des participants

La liste des participants contient l'ensemble des licenciés (ou équipe) dont vous avez validé l'inscription.

Aucun membre de cette liste ne peut être supprimé.

Vous pouvez consulter la liste des participants, en cliquant sur l'icône 📃 de la liste des compétitions actives.

| Edition of  | le la liste des p | articipant | s            |         |                               |                         |
|-------------|-------------------|------------|--------------|---------|-------------------------------|-------------------------|
|             |                   |            |              |         |                               |                         |
| Nº Licenciè | Nom Prénom        | GRADE N°   | Nom Ligue    | N° Club | Nom du Club                   | Ville - Nat.            |
| 10503100    | AUBRY TIM         | 2          | 02 NORMANDIE | 0760043 | 0760043 KARATE CLUB<br>OISSEL | SOTTEVILLE LES<br>ROUEN |
| 10512433    | MAUILLON LEANDRE  | 2          | 02 NORMANDIE | 0760043 | 0760043 KARATE CLUB<br>OISSEL | SOTTEVILLE LES<br>ROUEN |
| 10503095    | POGGI MANON       | 2          | 02 NORMANDIE | 0760043 | 0760043 KARATE CLUB<br>OISSEL | SOTTEVILLE LES<br>ROUEN |
|             |                   |            |              |         |                               |                         |
|             |                   | N          |              |         | _                             |                         |
|             |                   | 3          |              |         |                               | Edition PDF             |
|             |                   |            |              |         |                               |                         |

Cette liste ne contient que les membres de votre club.

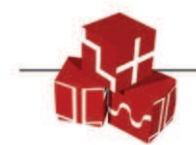

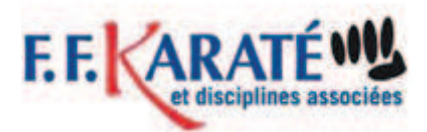

## 2.3.1.2. Inscrire un licencié à une compétition

#### 2.3.1.2.1. Etapes d'inscription

L'inscription à une compétition est un processus en 2 étapes :

- La sélection de licenciés ou équipes,
- La validation de la sélection.

Pour accéder à ces étapes : Cliquez sur l'icône 🗊

L'écran suivant apparait :

Nom de la compétition

| Individue I<br>Individuels /<br>Equipes                                                                       |                                                      |
|----------------------------------------------------------------------------------------------------|------------------------------------------------------|
| Inscrire un licencié ( par son nom ou numéro ) :                                                              | Rechercher                                           |
|                                                                                                    |                                                      |
| Liste des sélectionnes pour la compétition<br>Liste des inscrits pour la compétition<br>ou de<br>participants | Rechercher des<br>licenciés : par<br>nom, numéros de |

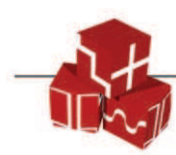

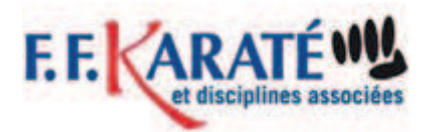

#### 2.3.1.2.1. Comment sélectionner un licencié

La sélection de licenciés ou équipe vous permet de constituer un « panier » de participants. Ainsi, dans cette étape, vous pouvez ajouter ou supprimer à volonté des participants sans conséquences.

Apres avoir cliqué sur rechercher sans critère particulier, vous avez la fenêtre suivante

ATTENTION vous devez vérifier N° de licence, son nom, son poids si la compétition tiens compte du poids, des compétiteurs concernés.

| ya4  | 8 résultats | correspond          | lant à la saisi | e a "" |        |                   |        | Rech      | erche  |
|------|-------------|---------------------|-----------------|--------|--------|-------------------|--------|-----------|--------|
| Pour | LTATS DE    | LA RECHE<br>Pupille | RCHE<br>Benjan  | nin    | Minime | Cadet             | Junior | Sen       | ior    |
|      | <u>N°</u>   | Civilite            | Nom             | Pren   | om     | Ville             |        | Catégorie | s poid |
|      | 10512429    | M.                  | AOUAD           | ZAKAI  | RYA    | OISSEL            |        |           |        |
|      | 10512432    | M,                  | ARON            | NOA    |        | OISSEL            |        |           |        |
|      | 10503102    | Μ.                  | BAALI           | NOUR   | DINE   | OISSEL            |        |           |        |
|      | 10503120    | Mile.               | BELALIA         | LAD    | YA     | ST ETIENNE DU ROU | VRAY   |           |        |
|      | 10512431    | M.                  | BEZZOU          | LIN    | 4      | OISSEL            |        |           |        |
|      | 10437865    | Mile.               | BOUST           | CONST  | ANCE   | OISSEL            |        |           |        |
|      | 10437862    | Mile.               | DELAMAR         | SHO    | A      | ST ETIENNE DU ROU | VRAY   |           |        |
|      | 10512435    | Mile.               | DEVILLIER       | UL     | 4      | OISSEL            |        |           |        |

Sélectionner

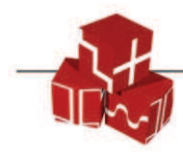

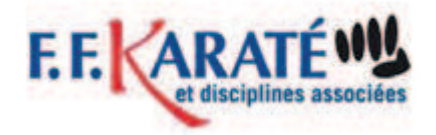

| inschie unicencie ( par son nom ou numero ).       |            |
|----------------------------------------------------|------------|
| Il y a 48 résultats correspondant à la saisie : "" | Rechercher |

Après avoir cliqué sur rechercher : le ou les licenciés trouvés sont affichés dans une liste.

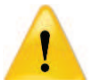

Cette liste ne contient pas obligatoirement l'ensemble de vos licenciés.

En effet, elle n'affiche que les licenciés dont les catégories sont disponibles ou sur-classables dans la compétition.

Par exemple : si la compétition n'autorise que les séniors : vous n'aurez que la liste des Séniors et des juniors sur-classables.

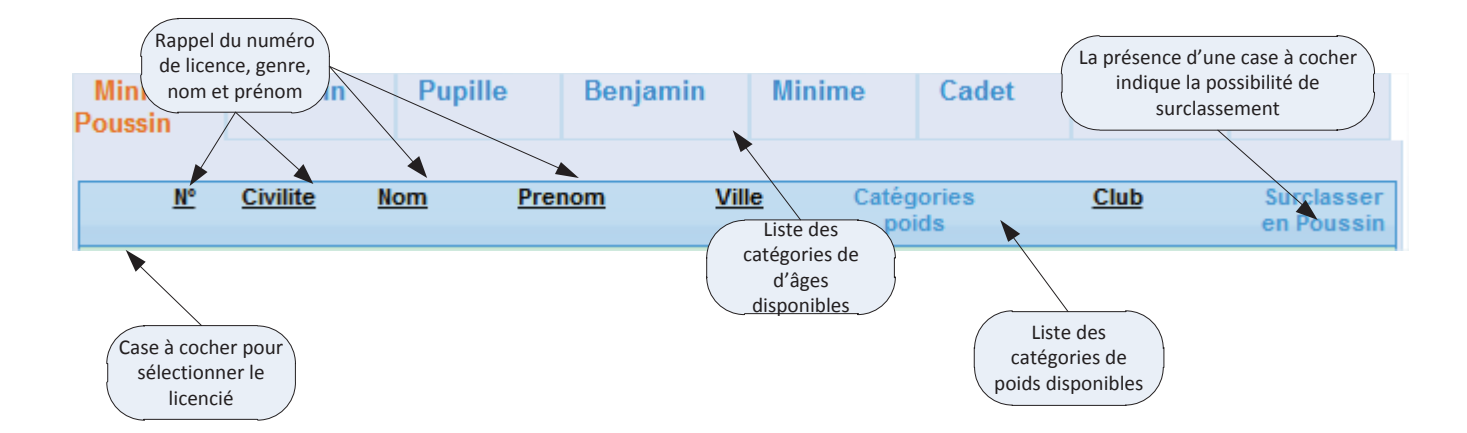

Il est important de noter que vous pouvez sélectionner plus d'une personne dans la liste.

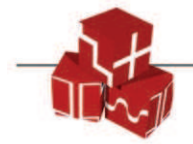

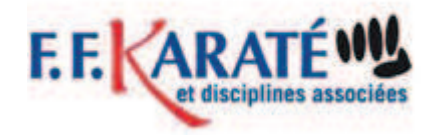

Sélectionner

Pour finaliser l'inscription de votre liste de sélectionnés : cliquez sur le bouton

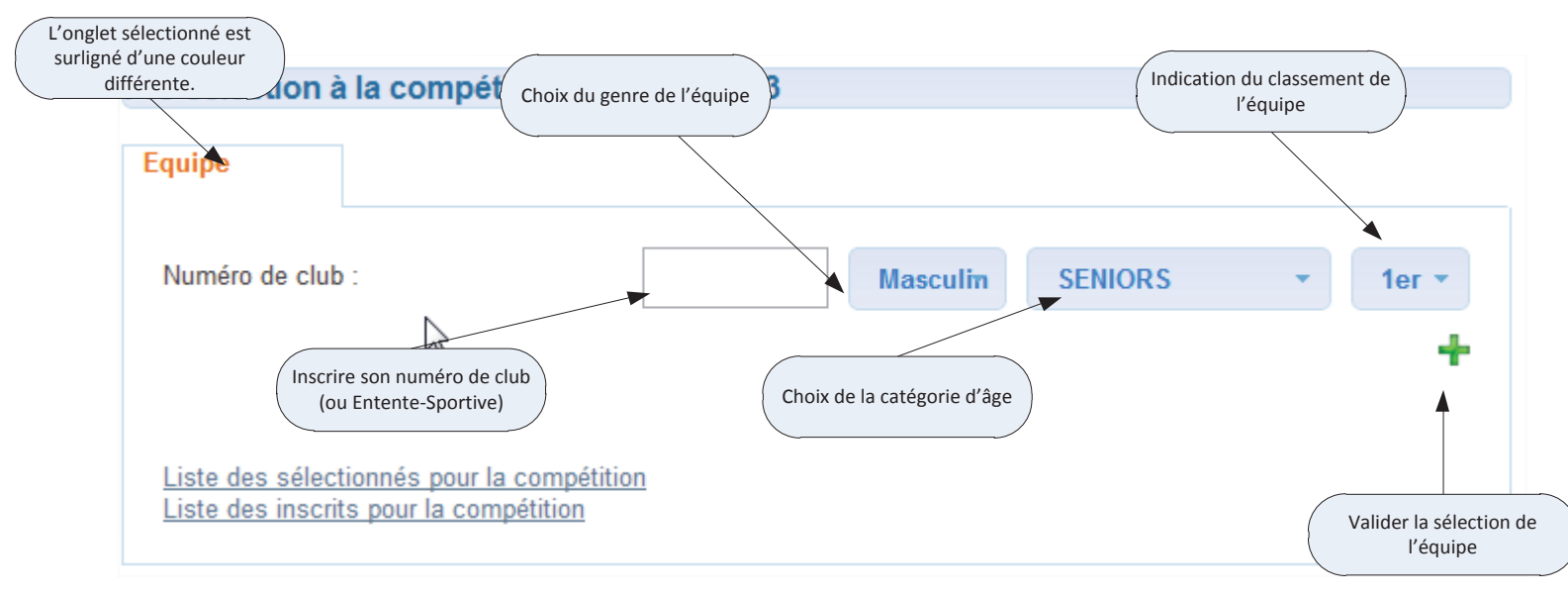

## 2.3.1.2.1. Comment sélectionner une équipe

La sélection d'une équipe ne se fait qu'avec le nom du club.

Si l'inscription se fait en tant qu'entente sportive, vous pouvez inscrire directement le numéro de l'entente sportive. Vous pouvez inscrire autant d'équipe par catégorie que la compétition le permet.

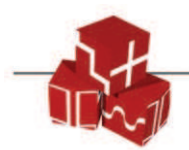

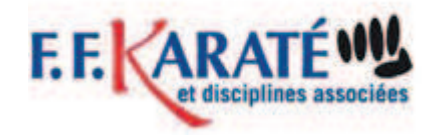

## **2.3.1.2.1.** Comment valider son inscription à une compétition

En cliquant en bas à gauche sur liste des sélectionnés pour la compétition.

Liste des sélectionnés pour la compétition Liste des inscrits pour la compétition

Vous obtenez l'écran suivant

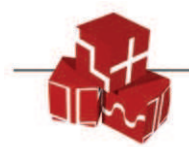

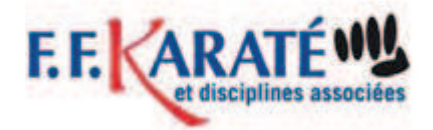

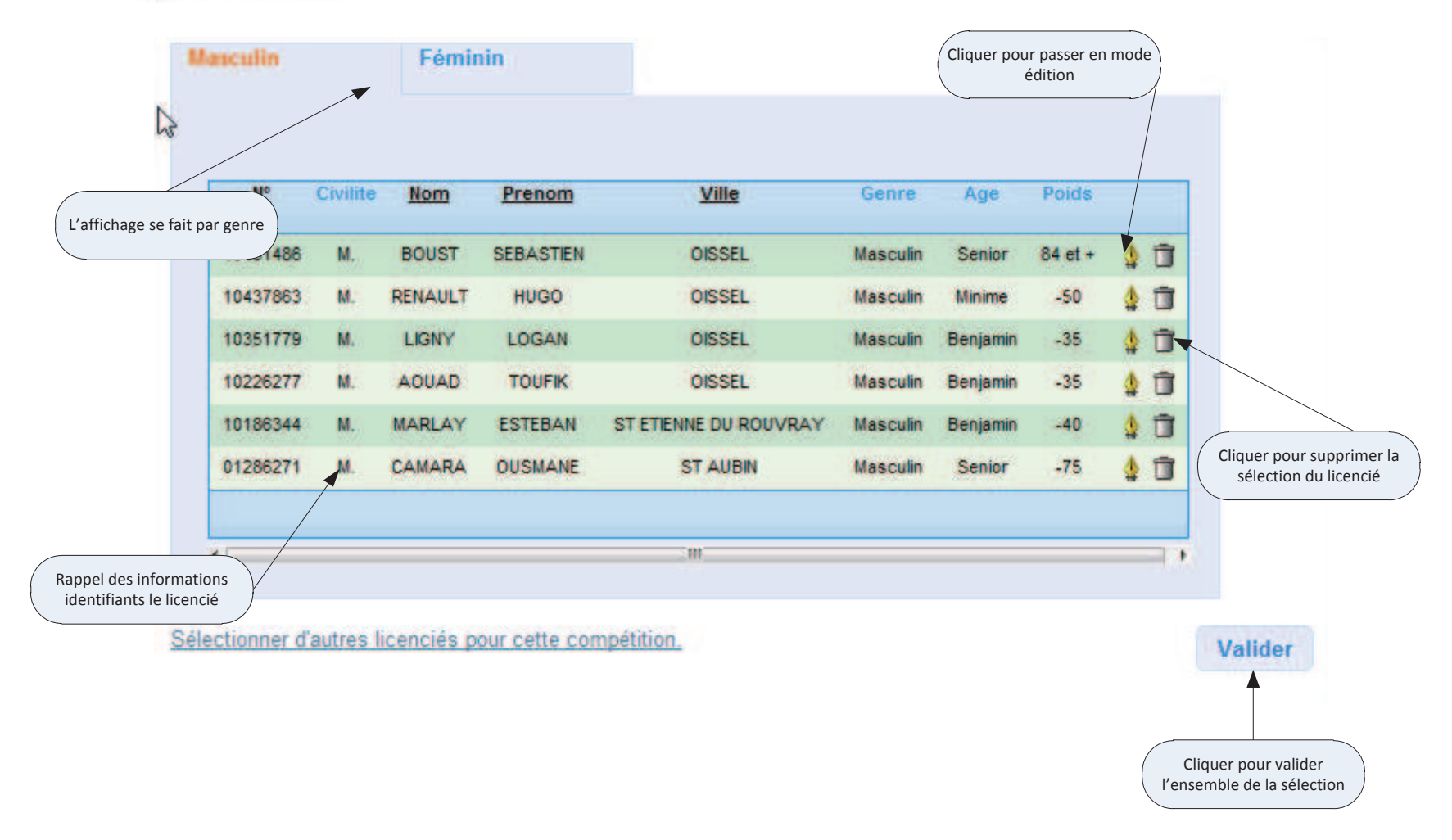

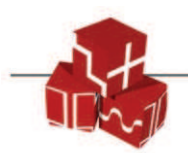

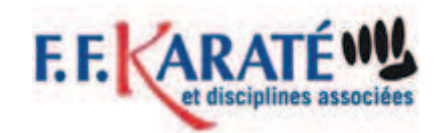

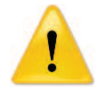

Lorsque vous cliquez sur valider vous avez définitivement inscrit l'ensemble des membres présents sur cette page. Vous ne pouvez plus en supprimer. Cependant, et tant que la compétition est active, vous pouvez toujours en ajouter.

## 2.3.1.2.2. Les informations d'un licencié sont erronées

Si vous constatez que des informations relatives aux licenciés sont erronées, il faut contacter le service licences de la FFK.

## **2.3.1.2.3.** Quelles sont les restrictions d'une inscription

A l'exception des compétitions avec surclassement, vous ne pouvez pas inscrire de participants si leurs catégories d'âge ne sont pas autorisées par la compétition.

## 2.3.2. Déconnexion

Ce menu vous déconnecte simplement de l'application et vous renvoi sur la page d'accueil.

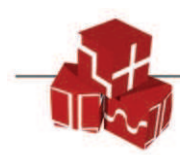